V.161103

## Setting up WiFi via Mobile/Tablet device

Ensure the camera is connected to your router with the ethernet cable and powered on. Locate the camera on the PHYCAM app and wait for 'online' status to appear.

## Setting up Wi-Fi via iOS device

Tap on the arrow  $\overleftarrow{\mathsf{C}}$  on the right side of the camera, the sliding menu will be displayed.

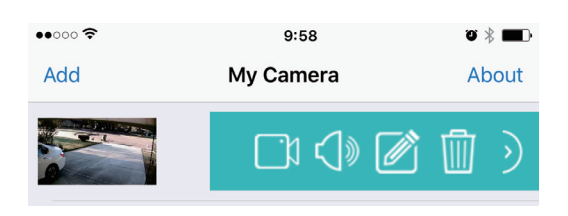

Tap the **Edit Camera** icon *I* from the sliding menu.

And then go to Advanced Setting > WiFi Networks.

| ck Edit Camera       |          | ••••         | 9:59             |
|----------------------|----------|--------------|------------------|
| NNRWWMH957YPEU88111A |          | Back         | Advanced Setting |
| ame Camera           |          | WiFi Networ  | ks               |
| Account admin        |          | Video Qualit | у                |
| Password ••••        |          | Device Misc  |                  |
|                      |          | Alarm Action | IS               |
| Reconnect C          | onnected | Cloud Archiv | re               |
| Change Password      | >        | Login Accou  | nt               |
|                      |          | About Devic  | e                |
| Advanced Setting     | >        |              |                  |

Press "WiFi Networks", then the camera will search for available Wi-Fi networks around it.

| ••••• ?    | 01:33              | 4     | ʻ ʻ i 💼 |
|------------|--------------------|-------|---------|
| Back       | WiFi Networks      |       |         |
| TP-Link_24 | 5416 [94%]         |       |         |
| FAST_11D   | A2E [83%]          |       |         |
| NETGEAR7   | 78 [57%]           |       |         |
| GARMINK    | [47%]              |       |         |
| HP-Print-B | 35-Photosmart 7520 | [52%] |         |

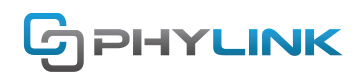

Select your network from the list. Type your Wi-Fi password and press "OK" button to complete the Wi-Fi setup.

| R13 [83%]               |                                               |                                                                           |
|-------------------------|-----------------------------------------------|---------------------------------------------------------------------------|
| Setup                   | WiFi                                          |                                                                           |
| Please enter p<br>NETGE | assword for<br>AR50.                          |                                                                           |
|                         | ••                                            |                                                                           |
| Cancel                  | ОК                                            |                                                                           |
|                         | R13 [83%]<br>Setup<br>Please enter p<br>NETGE | R13 [83%]   Setup WiFi   Please enter password for<br>NETGEAR50.   Cancel |

After a successful wireless setup, you can remove the network cable and the camera should work through the wireless network after a short delay.

## Setting up Wi-Fi via Android device

Tap on the arrow  $\triangleleft$  on the right side of the camera, the sliding menu will be displayed.

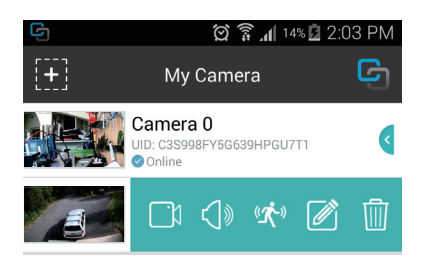

Tap the **Edit Camera** icon 🖉 from the sliding menu.

And then go to **Advanced Setting > Wi-Fi Setting**.

| 🕞 Edit Ca       | mera                 |     |                    |   |
|-----------------|----------------------|-----|--------------------|---|
| UID:            | YGCDFFHJF3XUMF6T111A |     |                    |   |
| Name:           | Camera 0             |     |                    |   |
| Account:        | admin                |     | C Advanced Setting |   |
| Password:       |                      |     | Advanced Setting   |   |
|                 |                      |     | Wi-Fi Setting      | > |
| Reconnect       | Onlin                | e > | Video Quality      | > |
| Change Passwo   | ord                  | >   | Device Misc        | > |
| Advanced Settin | ng                   | >   | -                  |   |

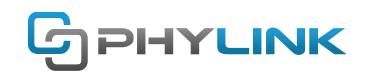

Press "Wi-Fi Setting", then the camera will search for available Wi-Fi networks around it.

| G Wi-Fi Setting       |                     |              |
|-----------------------|---------------------|--------------|
| TP-LINK_DB7301 [100%] | Set WiFi Passwo     | ord          |
| FAST_11DA2E [56%]     | TP-LINK_C           | B7301 [100%] |
| NETGEAR43 [89%]       | Password: password1 | 2345         |
| TODIA/AX (429/1       |                     |              |
| TOPWAY [43%]          | OK                  | Cancel       |
| TP-LINK_14B [25%]     | OK                  | Cancel       |
| TP-LINK_14B [25%]     | ОК                  | Cancel       |

Select your wireless network from the list. Type in your Wi-Fi password and then press "**OK**" to save the settings. After a successful wireless setup, remove the network cable and the camera should work through the wireless network after a short delay.

## Find additional support and information

For more information or support, visit http://www.phylink.com or contact support@phylink.com

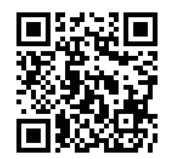

Scan QR Code to get support

Phylink and the Phylink logo are trademarks or registered trademarks of Phylink Solutions LLC. One Commerce Center-1201 Orange St. #600 WilmingtonDelaware19899 United States